## **EE833**

# Exercício 1: Retificador não controlado Atividade em equipe (a mesma equipe formada no laboratório)

Objetivos: Adquirir familiaridade com o simulador PSpice. Verificar alguns dos conceitos apresentados no tópico de Retificadores não controlados: operação do conversor CA-CC, cálculo de fator de potência e distorção na tensão na entrada do retificador.

 Programe o circuito abaixo em PSpice. As tensões de entrada devem ser senoidais com valor eficaz de 127 V (fase-neutro) em 60 Hz, adequadamente defasadas, na sequência abc. Imponha condições iniciais nulas nas correntes dos indutores e tensão do capacitor. Simule 150 ms. Mostre a imagem do circuito simulado.

### **OBS.:** Nomeie o arquivo identificando sua turma e bancada (turmaX\_bancadaY.sch)

2) Observe e comente todas as formas de onda indicadas no esquema, incluindo o transitório inicial. Escolha uma quantidade de "plots" (função *add plot* no Probe) de maneira a ter boa visualização da operação do retificador *em regime permanente*. Use traços suficientemente largos para permitir a visualização das formas de onda. Se as imagens não forem adequadamente visíveis, haverá prejuízo na avaliação da atividade. Um dos plots deve conter a tensão de linha (entre Var e Vbr) e a tensão retificada, sobre Ro.

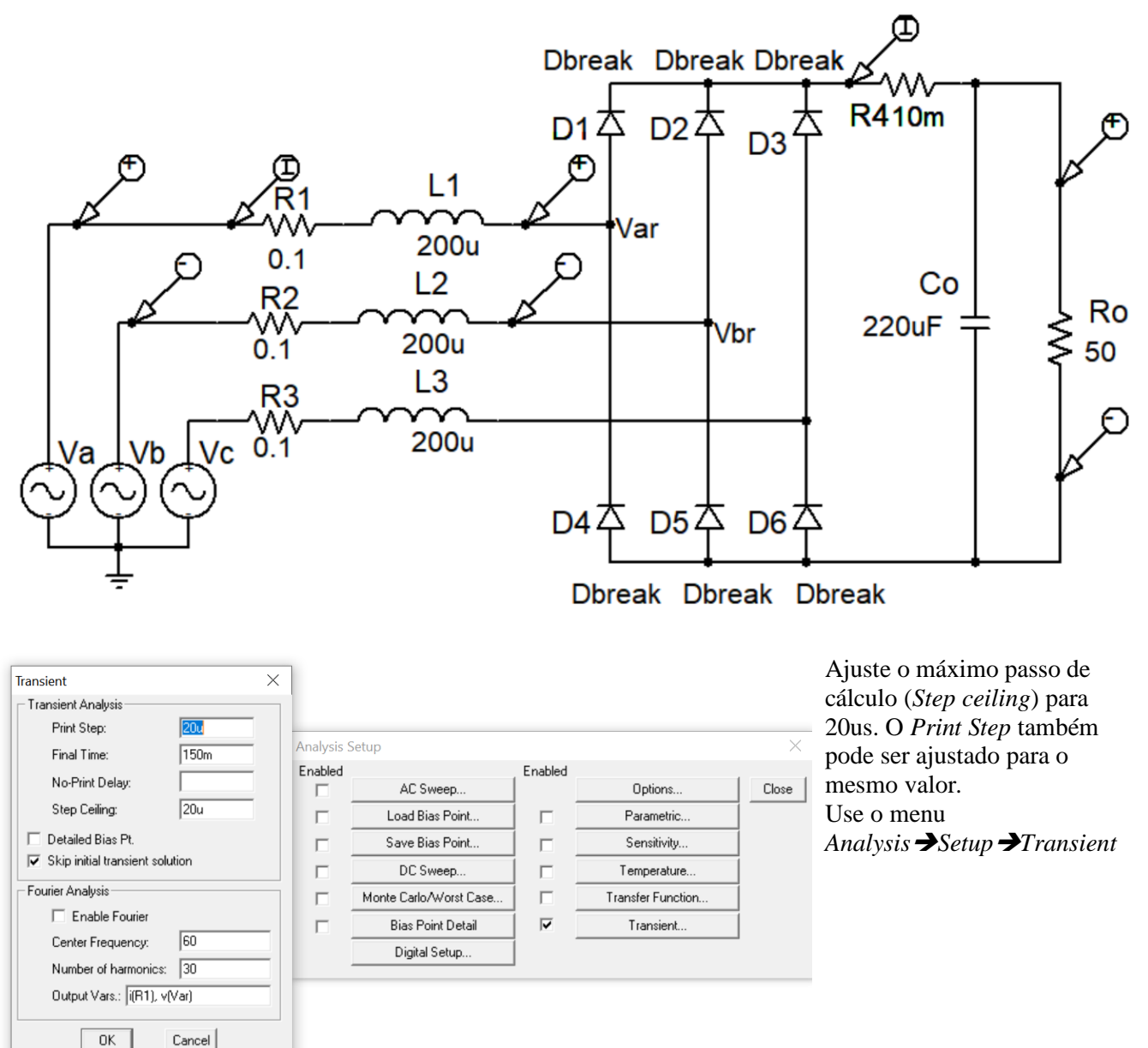

- 3) Distorções de tensão e corrente na entrada do retificador.
  - a) Repita a simulação colocando o valor de 50 ms em "*No-Print Delay*" (veja na figura acima). Com isso os dados numéricos dos primeiros ciclos, nos quais se tem o transitório inicial, serão desconsiderados nas análises que seguem.
  - b) Para verificar o conteúdo espectral e a DHT da corrente e da tensão de fase <u>na entrada do</u> <u>retificador</u>, ou seja, após o indutor L1, faça os ajustes a seguir. No esquemático, menu Analysis → Setup → Transient → Enable Fourier, indique a frequência fundamental (60 Hz), e as variáveis a serem analisadas: i(R1), v(Var). A saída do espectro, após a simulação, estará disponível no final do arquivo com extensão .out, que se pode acessar no aplicativo PROBE, menu View → Output file.
  - c) Usando a corrente i(R1) e a tensão da fonte na fase a, determine o fator de potência visto pela rede.

### d) Analise e comente os resultados.

4) Comutação.

Retire o capacitor do lado CC (Co e Rc) do circuito, assim como o resistor em série com ele. Repita a simulação. Observe as correntes nas fases "a" e "b", I(R1) e I(R2), a tensão na fase "a", Var, na entrada do retificador e a tensão de linha (de Var para Vbr), na <u>entrada do retificador</u>.

Verifique e **explique** as distorções nas tensões **durante as transições de corrente**. Observe em detalhe um semiciclo.

### APRESENTAÇÃO DOS RESULTADOS

Essa é uma atividade em grupo.

Os resultados deste exercício devem ser agrupados em **um único arquivo pdf** (limitado a 5 Mb) incluindo:

- Esquemático utilizado
- Formas de onda dos sinais solicitados (dê preferência a um fundo branco nos *plots*)
- Cálculos pertinentes, quando solicitados
- Comentários sobre os resultados
- Listagem do arquivo .OUT. O arquivo .out é do tipo TXT, de modo que pode ser copiado e adicionado ao relatório antes da conversão a pdf (como texto e não como imagem)
- Entrega pelo Moodle
- Data final: de acordo com o Moodle.
- O arquivo será verificado pelo sistema Turnitin. Façam as habilitações necessárias.